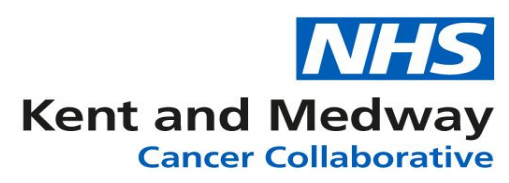

# **INFOFLEX WEB V6**

# **QUICK REFERENCE GUIDE – Colorectal Stratified Follow-Up (SFU)**

Note: A patient must have a recorded diagnosis of Colorectal Cancer before they can be placed on a Colorectal Stratified Follow-up pathway. They must also have been placed on a Stratified Pathway through an MDT meeting (Outcomes and Actions section).

# Section 1: Searching for the patient

There are two main ways to search for a patient that has been placed on a Colorectal SFU pathway. The first is to search for the patient's individual record and the second is using the Tracking list function to find the patient.

# Method 1 – Searching for an individual patient record:

- 1) Log into Infoflex Web.
- 2) In the search screen enter the patient's NHS number or search by name (use wildcards %\* to increase search results).
- 3) Click on the row of the returned result for the correct patient in order to select that patient's record.
- 4) The following screen will appear, click on the option for Stratified Follow-Up.

|                                                                                      | Stelli                                                              |                                |                   |                 |
|--------------------------------------------------------------------------------------|---------------------------------------------------------------------|--------------------------------|-------------------|-----------------|
| nt Search Tracking • M                                                               | DT • Recovery Packages •                                            | Clinical Guidelines   Datasets |                   | Patient Recor   |
| NHS Number                                                                           | Person Family Name                                                  | Person Given Name              | Person Birth Date | Record ID       |
| 098 765 4321                                                                         | Testing                                                             | Testing                        | 01/12/1957        | 0000530922      |
| atient Search                                                                        |                                                                     |                                |                   | Contact Details |
|                                                                                      |                                                                     |                                |                   |                 |
| Diagon coloct from                                                                   | one of the available or                                             | ations                         |                   |                 |
| Please select from                                                                   | one of the available op                                             | Duons.                         |                   |                 |
|                                                                                      |                                                                     |                                |                   |                 |
|                                                                                      |                                                                     |                                |                   |                 |
| Administration.                                                                      |                                                                     |                                |                   |                 |
| Administration:                                                                      |                                                                     |                                |                   |                 |
| Administration:                                                                      | cer Pathways                                                        |                                |                   |                 |
| Administration:                                                                      | cer Pathways                                                        |                                |                   |                 |
| Administration:<br>View Canc<br>CNS/HCP Refer                                        | cer Pathways<br>ral / Patient Contact                               |                                |                   |                 |
| Administration:<br>View Canc<br>CNS/HCP Referm                                       | cer Pathways<br>ral / Patient Contact                               |                                |                   |                 |
| Administration:<br>View Canc<br>CNS/HCP Referr<br>The Recovery Pac                   | cer Pathways<br>ral / Patient Contact                               |                                |                   |                 |
| Administration:<br>View Canc<br>CNS/HCP Refer<br>The Recovery Pac                    | cer Pathways<br>ral / Patient Contact                               |                                |                   |                 |
| Administration:<br>View Canc<br>CNS/HCP Refer<br>The Recovery Pack<br>Holistic Need  | cer Pathways<br>ral / Patient Contact<br>kage:<br>ds Assessments    |                                |                   |                 |
| Administration:<br>View Canc<br>CNS/HCP Referr<br>The Recovery Pack<br>Holistic Need | cer Pathways ral / Patient Contact kage: ds Assessments d Follow-up |                                |                   |                 |

5) The next screen prompts the user to choose the appropriate pathway, clicking the relevant line will open the Colorectal SFU Module.

# Method 2 – Searching for patients via Tracking Lists

- a. Log into Infoflex Web.
- b. From the Recovery Packages Menu select Stratified Follow-Up > Colorectal.
- c. On the next screen there are two drop down menu options, select the appropriate options.
- d. A list of patients will appear and the relevant patient can be select by clicking on the row. This opens the Colorectal SFU module.

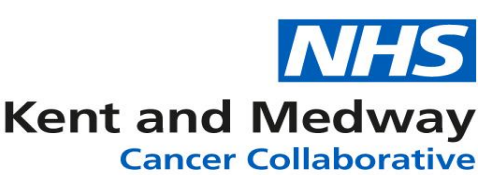

# Section 2: Understanding and Navigating the Colorectal Stratified Follow-Up screens

The screen is designed to present the most useful information at a glance with quick reference links to view screens with information on Diagnosis, Treatments, Pathology. Clicking on these links will open up a screen with relevant information. When wishing to return to the Stratified Followup screen click the link.

| Patient Search              | Fracking 🔹          | MDT▼ C    | NS • Reco   | ery Packages | s 🖌 Gu            | uidelines 🔻  | Datasets   | •                           |                        | C          | olore  | ctal                    | Stratifie          | d Follow-  | up |
|-----------------------------|---------------------|-----------|-------------|--------------|-------------------|--------------|------------|-----------------------------|------------------------|------------|--------|-------------------------|--------------------|------------|----|
| NHS Nur                     | NHS Number Pe       |           |             | lame         | Person Given Name |              |            |                             | Person Birth Date      |            |        |                         | Record ID          |            |    |
| 098 765                     | 4321                |           | Testing     |              | Testing           |              |            |                             | 01/12/1957             |            |        |                         | 0000530922         |            |    |
| A Patient Record Colorectal |                     |           |             | Conta        | ct Details        | Stratified F | Follov     | Followup Diagnosis Treatmer |                        |            | ients  | Pathology Patient Histo |                    |            |    |
| Referral Date               | Diagn               | osis Date | Туре        |              | Non Primary Type  |              |            | A                           | Active Specialty D     |            |        | Diagn                   | agnosis            |            |    |
| 09/10/2019                  | 15/09/              | 2020      | New Prima   | ry Diagnosis |                   |              |            | L                           | Lower Gastrointestinal |            |        | Colon,                  | Colon, unspecified |            |    |
| F-up Start Date             | Month(s)<br>Pathway | on        | Last Review | Next Review  | CEA               | СТ           | T TAP C    | Colon                       |                        | Flex Sig   | MRI    |                         | Liver MRI          | PET        |    |
| 08/01/2021                  | 9                   |           | 18/04/2024  | 08/07/2024   | 08/07/2           | 2024 08/     | /07/2024 0 | 8/07/2                      | 2024                   | 08/07/2024 | 08/07/ | 2024                    | 08/07/2024         | 08/07/2024 | +  |

There are two tabs on the main section, the screen defaults to the Stratified Follow-Up details tab. The Second tab is headed Current Follow-up

## Tab 1 Stratified Follow-up details

The first time this section is accessed it will appear almost blank. If reviewing a previously completed record you will see the already populated fields. It presents the top-level information and should not need to be routinely changed unless the patient is discharged or taken out of the pathway.

| Patient R                    | ecord C     | olorectal •  |      |         |                       |             |            |            |        | <u>Stratif</u> | ied Foll | <u>owup</u> | Diagnos      | is Treat             | ments | Patholo         | gy   Pati      | ent His | story |
|------------------------------|-------------|--------------|------|---------|-----------------------|-------------|------------|------------|--------|----------------|----------|-------------|--------------|----------------------|-------|-----------------|----------------|---------|-------|
| Referral Date                | е           | Diagnosis    | Date |         | Туре                  |             |            | Non Pri    | mary T | уре            |          | Active      | Specialty    |                      | Diag  | nosis           |                |         |       |
| 09/01/2020                   |             | 24/06/2020   |      |         | New Primary Diagnosis |             |            |            |        |                |          | Lower       | Gastrointest | tinal                | Ascer | Ascending colon |                |         | ÷     |
| Diagnosis D                  | ate Mont    | h(s) on Path | way  | Last R  | Review                | Next Review | CEA        |            | CT TA  | ۱P             | Colon    |             | Flex Sig     | MRI                  |       | Liver MR        | I PE           | Г       |       |
| 24/06/2020                   | 4           |              |      |         |                       |             |            |            |        |                |          |             | *            |                      |       |                 |                |         |       |
|                              |             |              |      |         |                       |             |            |            |        |                |          |             |              |                      |       |                 | Save           | e chan  | ges   |
| Stratified Follow-up Details |             |              | Curr | ent Rev | view                  |             |            |            |        |                |          |             |              |                      |       |                 |                |         |       |
|                              |             |              |      |         |                       |             | St         | ratified   | Follo  | gu-wo          | Sumn     | narv        |              |                      |       |                 |                |         |       |
| le Dationt                   | Eligible fo | r Stratific  |      |         | <b>.</b>              |             |            |            |        |                |          | -           |              |                      |       |                 |                |         |       |
| Date of 1st                  | Curative    | Surgery      |      | low-up  | ) <u>r</u>            |             |            | E No.      |        | Patient        | Email    | addres      | s            |                      |       |                 |                |         |       |
| Eollow Un                    | Start Dat   | a*           |      |         |                       |             | ni         | <u> </u>   |        | Invited        | to Wor   | k-shop      | ?            |                      |       |                 |                |         |       |
| Follow-up                    | Group       | e            |      |         |                       |             | (anu.      |            |        | Tracke         | r comm   | ents        |              |                      |       |                 |                |         |       |
| Follow-up                    | led by      |              |      |         |                       | , Neb       |            |            |        |                |          |             |              |                      |       |                 |                |         |       |
| Follow-up S                  | Status (Up  | date)        |      |         |                       | N           |            |            |        |                |          |             |              |                      |       |                 |                |         |       |
| Org. F-Up                    | Carried o   | ut at*       |      |         |                       |             |            |            |        |                |          |             |              |                      |       |                 |                |         |       |
| Managing                     | Surgeon     |              |      |         |                       |             |            |            |        |                |          |             |              |                      |       |                 |                |         |       |
| Managing                     | Oncologist  | t            |      |         |                       |             |            |            |        |                |          |             |              |                      |       |                 |                |         |       |
| Keyworker                    | (KW)        |              |      |         |                       |             |            |            |        |                |          |             |              |                      |       |                 |                |         |       |
| Hospital (K                  | W)          |              |      |         |                       |             |            |            |        |                |          |             |              |                      |       |                 |                |         |       |
|                              | up dat      | aile         |      |         |                       |             |            |            |        |                |          |             |              |                      |       |                 |                |         |       |
| All Iollow                   | -up det     | ans          |      |         |                       |             |            |            |        |                |          |             |              |                      |       |                 |                |         |       |
| Reviews                      | Status H    | listory      | CEA  | CT 1    | TAP                   | Colonoscopy | Fle        | xi Sigmo   | oid    | MRI Re         | ectum    | Live        | er MRI       | PET Scan             | Do    | cuments         | F-Up           | Group   |       |
| Date                         | Review Or   | utcome       | CEA  | C       | CEA<br>Dutcome        | Colon       | Col<br>Out | on<br>come | СТ     |                | CT Out   | come        | Flexi Sig    | Flexi Sig<br>Outcome | 1     | IRI             | MRI<br>Outcome | )<br>)  | Liv   |
|                              |             |              |      |         |                       |             |            |            |        |                | No R     | esults F    | ound         |                      |       |                 |                |         |       |

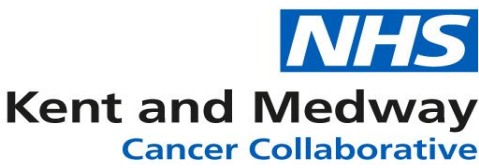

**Is Patient Eligible for Stratified Follow-up?\*:** This is a tick box, clicking in the box applies the tick. This must be ticked to enable further fields within the form.

**Date of 1<sup>st</sup> Curative Surgery:** Date field. Date can be typed in DD/MM/YYYY or use calendar. This field will be auto-populated based on the recorded treatment (unless treatment was prior to SFU module implementation within Infoflex).

**Follow up Start Date:** Date field. Auto-populated with the date patient was placed on SFU pathway via MDT meeting. Date can be changed.

Follow-up Group: Dropdown list from which appropriate option can be selected.

**Follow-up Led by:** Dropdown list from which appropriate option can be selected.

**Follow-up Status (Update):** Once the Follow-up Led by field has been completed this field will updated with the status Active.

Org. F-up Carried out at\*: enter site code or use dictionary to lookup

Managing Surgeon: start typing name /use dictionary to lookup

Managing Oncologist: start typing name /use dictionary to lookup

Keyworker: start typing name /use dictionary to lookup

Hospital (KW): Will auto fill based on dictionary entry

Patient Email address: Free text field to enter email address

**Invited to workshop:** Click into box once to apply tick, twice to place a cross and three times to clear. (\*If ticked the next two fields will appear)

**\*Date Invited:** Date field. Today's date can be entered by pressing 't' key. Date can be typed in DD/MM/YYYY or use calendar.

\*Attended Work-shop: Click into box once to apply tick, twice to place a cross and three times to clear.

**Date Attended Work-shop:** Date field. Today's date can be entered by pressing 't' key. Date can be typed in DD/MM/YYYY or use calendar. (Appears if date entered in date attended workshop field)

**Tracker comments:** Free text field to type any comments you feel maybe relevant.

# Tab 2: Current Follow-up

The first time this screen is accessed it will appear blank as this would normally be the review at which the tests are scheduled. From the second review dates will be populated in the Last Test scheduled column.

#### scheduled column.

| Stratified Follow | -up Details            | Current Review |                     |                        |                                             |                 |                        |                 |
|-------------------|------------------------|----------------|---------------------|------------------------|---------------------------------------------|-----------------|------------------------|-----------------|
| Date of Review*   | 02/06/2021             | 1 O F          | erson Reviewing     | MEDAW - Amy W          | Hospital Name                               | MEDWAY MARITIME | F Review on P          | athway          |
|                   | Last Test<br>Scheduled | C              | utcome of Last Test | Modify<br>t Schedule ( | Schedule Next Test<br>from F-up Start Date) | Next Test Due   | On Pathway             | Not<br>required |
| CEA               | 08/07/2024             |                |                     |                        |                                             |                 |                        |                 |
|                   |                        |                |                     |                        |                                             |                 |                        |                 |
| CT TAP            | 08/07/2024             |                |                     |                        |                                             |                 |                        |                 |
|                   |                        |                |                     |                        |                                             |                 |                        |                 |
| Colonoscopy       | 08/07/2024             |                |                     |                        |                                             |                 |                        |                 |
|                   |                        |                |                     |                        |                                             |                 |                        |                 |
| Flexi Sigmoid     | 08/07/2024             |                |                     | Enter a [Date          | of Review] to begin.                        |                 |                        |                 |
| MDI               | 00/07/2020             |                |                     |                        |                                             |                 |                        |                 |
| MRI rectum        | 08/07/2024             |                |                     |                        |                                             |                 |                        |                 |
| Liver MDI         | 08/07/2024             |                |                     |                        |                                             |                 |                        |                 |
| Envernment        | 00/01/2024             |                |                     |                        |                                             |                 |                        |                 |
| PET Scan          | 08/07/2024             |                |                     |                        |                                             |                 |                        |                 |
|                   |                        |                |                     |                        | Next Test Date                              |                 | Review Status*         |                 |
|                   |                        |                |                     |                        | Tione root Duto                             |                 | * Fields must be enter | ed before the   |

**Date of review:** Use 't' to default in today's date or alternatively the calendar and clock icons can be used.

**Person Reviewing**: will auto fill from Tab 1. If need to change, delete out the current name and start typing the new one or use dictionary icon to lookup.

Hospital Name: Auto fills based on the dictionary entry for the Person Reviewing.

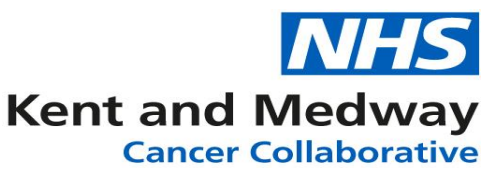

**Review on Pathway:** Shows the number of months on the SFU pathway that this review is occurring. (Calculated item)

The next few rows relate to the individual tests that can be/have been ordered. For the first review, tests would need to be scheduled. (Please note, that this does send/order these investigations)

## To record the scheduling of tests:

- In line of required test, click into Modify Schedule box and a tick will appear.
- In the next column Schedule Next Test (from F-up Start Date) use the arrows to enter the number of months (from the <u>SFU F-up Start Date</u>) that the test needs to be carried out.
- In the next column a date will appear.

#### To record results of previous test:

The Last test Scheduled column will contain the date that the test was carried out. The **'Outcome of Last Test'** field is a code list from which 'Normal' or 'Abnormal' can be selected. Once either option has been selected a comments field will appear to document specific information as required.

| Stratified Follow  | -up Details Cur        | rent Review       |                                        |                                              |                   |                           |                 |
|--------------------|------------------------|-------------------|----------------------------------------|----------------------------------------------|-------------------|---------------------------|-----------------|
| Date of Review*    | 02/06/2021 00:00       | Person Reviewing  | MEDAW - Amy W                          | A Hospital Name                              | MEDWAY MARITIME F | Review on Pat<br>5 months | thway           |
|                    | Last Test<br>Scheduled | Outcome of Last T | est Schedule                           | Schedule Next Test<br>(from F-up Start Date) | Next Test Due     | On Pathway                | Not<br>required |
| CEA                | 08/07/2024             | Normal            | • •                                    |                                              | 08/07/2024        | 42 months                 |                 |
|                    |                        | testing           |                                        |                                              |                   |                           |                 |
| CT TAP             | 08/07/2024             | Abnormal          | • •                                    |                                              | 08/07/2024        | 42 months                 |                 |
|                    |                        | test              |                                        |                                              |                   |                           |                 |
| Colonoscopy        | 08/07/2024             | Normal            | <b>v</b>                               |                                              | 08/07/2024        | 42 months                 |                 |
|                    |                        |                   |                                        |                                              |                   |                           |                 |
| Flexi Sigmoid      | 08/07/2024             | Abnormal          | ······································ |                                              | 08/07/2024        | 42 months                 |                 |
|                    |                        |                   |                                        |                                              |                   |                           |                 |
| MRI rectum         | 08/07/2024             | Normal            | ¥ 🖌                                    | 42 months 🔺 💌                                | 08/07/2024        | 42 months                 |                 |
|                    |                        | 1111111           |                                        |                                              |                   |                           |                 |
| Liver MRI          | 08/07/2024             | Abnormal          | •                                      |                                              | 08/07/2024        | 42 months                 |                 |
|                    |                        | 22222             |                                        |                                              |                   |                           |                 |
| PET Scan           | 08/07/2024             | Normal            | •                                      |                                              | 08/07/2024        | 42 months                 |                 |
|                    |                        | 333333            |                                        | Next Test Date                               | 08/07/2024 R      | eview Status* Sta         | rted            |
| Review Outcome     | *                      |                   | τ.                                     |                                              | 1                 | * Fields must be entered  | before the      |
| Letter to generate |                        |                   | -                                      |                                              | 1                 | Review can be marked a    | as complete.    |
| 9                  |                        |                   |                                        |                                              |                   |                           |                 |

**Review Outcome:** Drop-down list with a selection to choose from. The first time you are scheduling you will need to select 'Schedule Tests'

Next Review Date: Will default to the earliest next scheduled test date.

**Review Status:** Must be changed to complete before saving data.

**Letter to Generate:** This is a code list from which a letter template can be selected. If the '**Ad Hoc letter**' is selected a free text box will appear. Any text entered will appear within the body of the letter.

#### \*Discharge/ Off Pathway

To change the follow-up status:

Stratified Follow-up Details tab

**Follow-up Status Update?:** Click into the box to place a tick. The box to the right of this that currently displays active will enable a dropdown list of options to select from. Two more fields will then appear.

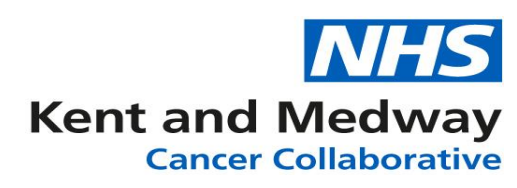

**Discharge Date:** enter date or use calendar. **Reason for Discharge:** Free text field.

| Stratified Follow-up Details      | Current   | Review                  |            |                         |                                                                                                    |     |  |
|-----------------------------------|-----------|-------------------------|------------|-------------------------|----------------------------------------------------------------------------------------------------|-----|--|
|                                   |           |                         | Stratified | Follow-up Summary       |                                                                                                    |     |  |
| Is Patient Eligible for Stratifie | ed Follow | /-up?*                  | <b>~</b>   |                         |                                                                                                    |     |  |
| Date of 1st Curative Surgery      | 28/09     | 28/09/2017              |            | Patient Email address   | patient@colorectal.co.uk                                                                                                    |     |  |
| Follow Up Start Date*             | 01/10     | )/2017                  | <b></b>    | Invited to Work-shop?   | <ul> <li>Image: A set of the set of the</li></ul> |     |  |
| Follow-up Group                   | Curat     | tive Followup           |            | Date Invited            | 28/09/2017                                                                                                    | iii |  |
| Follow-up Led by                  | SSM       |                         | *          | Attended Work-shop?     | <ul> <li>Image: A set of the set of the</li></ul> |     |  |
| Follow-up Status (Update)         |           | Active                  | •          | Date Attended Work-shop | 28/09/2017                                                                                                    | 餔   |  |
| Org. F-Up Carried out at*         | RPA       |                         | <b>^</b>   | Tracker comments        |                                                                                                    |     |  |
| Managing Surgeon                  | 011       | Active                  |            |                         |                                                                                                    |     |  |
| Managing Oncologist               | C13       | Suspended               |            |                         |                                                                                                    |     |  |
| Keyworker (KW)                    | EKH       | Discharged              |            |                         |                                                                                                    |     |  |
| Hospital (KW)                     | WIL I     | Deceased                | 4          |                         |                                                                                                    |     |  |
|                                   | (         | Off Pathway             |            |                         |                                                                                                    |     |  |
| All follow-up details             |           | Refer Back to Cancer Te | am 📮       |                         |                                                                                                    |     |  |

#### Refer back to Cancer Team

- **Refer back to cancer team?:** A tick will appear if this option has been selected in the Followup Status.
- Reason for Referral (Re-entry): dropdown .
- **Date Decision made of Referral (Re-entry):** The date on which it was decided to refer back the patient to the cancer team.
- Urgency of Referral: It indicates the urgency of the current refer back.
- Information Provided to: It specifies to whom the information of refer back has to be provided like GP, Patient, Cancer Care Team etc.
- Letter(s) (Re-entry) It provides an option to generate either Patient Letter or a GP Letter. (Additional letters can be added)
- Comments (Re-entry) Freetext field.

## All Follow-up details

At the bottom of the SFU screen is another section containing useful at a glance information:

|   | Reviews    | Status History                  | CEA        | CT TAP        | Colo | onoscopy   | Flexi Sigmoi     | d MRI      | Rectum  | Liv | er MRI    | PET Scan             | D | ocuments   |
|---|------------|---------------------------------|------------|---------------|------|------------|------------------|------------|---------|-----|-----------|----------------------|---|------------|
|   | Date       | Review Outcome                  | CEA        | CEA<br>Outcom | е    | Colon      | Colon<br>Outcome | СТ         | CT Outo | ome | Flexi Sig | Flexi Sig<br>Outcome |   | MRI        |
|   | 01/01/2019 | Satisfactory review             | 01/07/2018 | 3             |      | 01/04/2018 |                  | 01/12/2017 |         |     | 01/12/201 | 7                    |   | 01/12/2017 |
|   | 27/12/2018 | Satisfactory review             | 01/07/2018 | 3             |      | 01/04/2018 |                  | 01/12/2017 |         |     | 01/12/201 | 7                    |   | 01/12/2017 |
|   | 01/10/2018 | Test Abnormal:<br>Monitor       | 01/07/2018 | 3             |      | 01/12/2017 |                  | 01/12/2017 |         |     | 01/12/201 | 7                    |   | 01/12/2017 |
|   | 01/03/2018 | Test Abnormal:<br>Further tests | 01/12/2017 | 7             |      | 01/12/2017 |                  | 01/12/2017 |         |     | 01/12/201 | 7                    |   | 01/12/2017 |
| • | 25/11/2017 | Schedule Tests                  |            |               |      |            |                  |            |         |     |           |                      |   |            |
|   | 4          |                                 |            |               |      |            |                  |            |         |     |           |                      |   |            |
|   |            | 1 • •                           | 5 🔹        | rows per      | page |            |                  |            |         |     |           |                      |   | Showing    |

- **Reviews:** A summary of all the previous reviews appears at the bottom of the screen, with dates and results.
- **Status History:** This will show details of pathway status for example if the patient has been taken off-pathway and then made Active again.
- **CEA:** Interface based summary view. Coming soon.
- **CT TAP:** Interface based summary view. Coming soon.

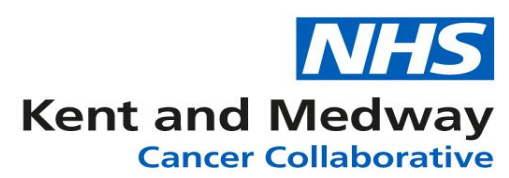

- **Colonoscopy:** Interface based summary view. Coming soon.
- Flexi Sigmoid: Interface based summary view. Coming soon.
- MRI Rectum: Interface based summary view. Coming soon.
- Liver MRI: Interface based summary view. Coming soon.
- PET Scan: Interface based summary view. Coming soon.
- **Documents:** All the letters that have been generated from the reviews can be found here, clicking on a row will open the document in PDF format in another tab in the Web Browser.

#### Letters available for selection:

**Starting SSM** – A confirmation letter to the patient copying in GP informing them, the patient has agreed to SSM programme and explaining what it involves

**Introduction to SSM** – A confirmation letter to the patient explaining what will happen next in their Remote SSM pathway and the steps involved

**CEA Missed** – A letter to the patient highlighting missed CEA blood test and prompting them to arrange within two weeks

**CEA Due** – A letter to the patient highlighting a CEA blood test is required and prompting them to arrange as soon as possible

**Overdue Test Reminder** – A letter to the patient informing them that the selected test is over due and to contact the nursing team

**SSM review – Recall to Clinic** – A letter to the patient asking them to attend an outpatient/telephone clinic to discuss recent results

**Colonoscopy CT/CEA Normal** – A letter to the patient stating recent results were normal and if any concerns/new symptoms to call the nursing team

**5 Year Discharge – No Colonoscopy –** A letter to the patient discharging them back to the care of their GP after normal results for five years

**5 Year Discharge – Continued Surveillance –** A letter to the patient discharging them back to the care of their GP after normal results for five years but with routine surveillance Colonoscopies **Ad Hoc Patient Letter –** When selected a free text box will appear and any text entered will populate in the letter

#### Section 3: Tracking Lists and Reports

These can be accessed via the Recovery Packages link that appears at the top of the screen. The dropdown menu gives the option for Stratified Follow-up > Colorectal, once selected a screen appears that defaults to the Tracking Lists tab.

| Cancer Information Syste      | em                               |                    | 🙎 Profile 🔹 🌣 Tasks 🔍 🔂 Eog out |
|-------------------------------|----------------------------------|--------------------|---------------------------------|
| Patient Search Tracking * MDT | <u>Recovery Packages</u> • Guide | lines • Datasets • | Colorectal Stratified Follow-up |
| Tracking Lists Reports        | Holistic Needs Assessments       |                    |                                 |
| The Reports                   | Stratified Follow-up             | Breast             |                                 |
| Summary View: (Please select) | *                                | Prostate           |                                 |
|                               |                                  | Colorectal         |                                 |

#### Tracking Lists

The Summary View dropdown contains several options, when an option is selected, a query can then also be selected to display the required list of patients.

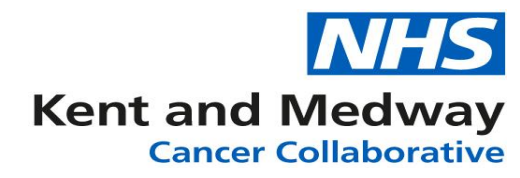

| (Please select)                          | 6 |
|------------------------------------------|---|
| Colonoscopy Completion Overdue           |   |
| Index Surgery                            |   |
| Pathways not on Stratified F-up Tracking |   |
| Review - Due                             |   |
| Status                                   |   |
| Status - Active Nurse                    |   |
| Status - Active SSM                      |   |
| Status Active Consultant                 |   |
| Tests - Done (CEA)                       |   |

# Reviews – Due | Queries:

| 2_CO - All - Review Over Due                            | •  |
|---------------------------------------------------------|----|
| 1_CO - All - Review Over Due SFU Org                    |    |
| 1_CO - All - Tests Due in Next Month SFU Org            | 13 |
| 1_CO - All - Tests Due in Parameter - CEA SFU Org       |    |
| 1_CO - All - Tests Due in Parameter - Colon SFU Org     |    |
| 1_CO - All - Tests Due in Parameter - CT SFU Org        |    |
| 1_CO - All - Tests Due in Parameter - Flexi Sig SFU Org |    |
| 1_CO - All - Tests Due in Parameter - MRI SFU Org       |    |
| 2_CO - All - Review Over Due                            |    |
| 2_CO - All - Tests Due in Next Month                    |    |
| 2_CO - All - Tests Due in Parameter - CEA               |    |
| 2_CO - All - Tests Due in Parameter - Colon             |    |
| 2_CO - All - Tests Due in Parameter - CT                |    |
| 2_CO - All - Tests Due in Parameter - Flexi Sig         |    |
| 2_CO - All - Tests Due in Parameter - MRI               |    |

# Status | Queries

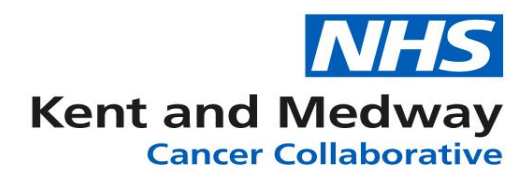

| 2_CO - SFU Not Initiated                 | • |
|------------------------------------------|---|
| 1_CO - Active Consultant SFU Org         |   |
| 1_CO - Active Nurse SFU Org              |   |
| 1_CO - Active SSM SFU Org                |   |
| 1_CO - All Status SFU Org                |   |
| 1_CO - Deceased SFU Org                  |   |
| 1_CO - Discharged SFU Org                |   |
| 1_CO - Off Pathway SFU Org               |   |
| 1_CO - Re Entry Off Pathway SFU Org      |   |
| 1_CO - Refer Back to Cancer Team SFU Org |   |
| 1_CO - Suspended SFU Org                 | 2 |
| 1_Colorectal Tracking (All) SFU Org      |   |
| 2_CO - Active Consultant                 |   |
| 2_CO - Active Nurse                      |   |
| 2_CO - Active SSM                        |   |
| 2_CO - All Status                        |   |
| 2_CO - Deceased                          |   |
| 2_CO - Discharged                        |   |
| 2_CO - Off Pathway                       |   |
| 2_CO - Re Enrty Off Pathway              |   |
| 2_CO - Refer Back to Cancer Team         |   |
| 2_CO - SFU Not Initiated                 |   |
| 2_CO - Suspended                         |   |
| 2_Colorectal Tracking (All)              |   |

#### Reports

The Standard reports available show numbers of patients in specific follow up categories:

#### **Report A – All Status Report**

- Runs on today's date by default.
- Displays data for last month, 3 months and 12 months.
- Shows a summary of the numbers Follow-ups broken down into various categories such as Follow-up Group, Follow-up Led By and Follow-up Status.

#### **Report B – For all Organisations**

- User enters Start and End Dates for report to run.
- Shows a summary of the numbers of Follow-ups broken down into various categories and also by Organisation (site).
- Shows number of investigations ordered during requested period.

#### **Report C – Organisation Specific**

- User enters Organisation and Start and End Dates for report to run.
- Displays data on various Follow up categories for the specific organisation.
- Displays the number of Investigations ordered within the selected dates.